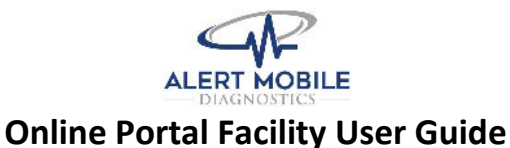

We hope you will find this guide useful for ordering exams, viewing images, and downloading reports. If additional users are needed for your facility, please contact our customer service at 949-373-7783.

• The link to the online portal can be found at <a href="http://alertmobilediagnostics.com/online-patient-portal">http://alertmobilediagnostics.com/online-patient-portal</a>. If you do not know your user name or password, please call customer service at 949-373-7783.

| apps-B: totakloudpacs.com/logis/almd/ |                                                                                            | er ; |
|---------------------------------------|--------------------------------------------------------------------------------------------|------|
| 71                                    | Alert Mobile Diagnostics<br>Login                                                          | Ee   |
|                                       | test                                                                                       |      |
|                                       | Password                                                                                   |      |
| 10/0-                                 | Login                                                                                      |      |
|                                       | I do not know my username or password.<br>I'm not affiliated with Alert Mobile Diagnostics |      |
| MARCE.                                | Support Download                                                                           |      |

- After logging in, your home screen will display recent patient orders, pending exams, and completed exams.
- The status will give real-time information on how close a patient's exam is to completion.
- To create an order, click the "Create Order" button, or click the "+" sign in the top right
- If the patient is not displayed on the home screen, click the magnifying glass up to open the patient search box
- Click the pencil 📶 icon to edit an order in progress

| Alert Mobile Diagnostics | READING    | COMPLETED      | GRID            | ALL              | + Q Ш ≡                  |
|--------------------------|------------|----------------|-----------------|------------------|--------------------------|
| All                      |            |                |                 | Cr               | All Patient Times V      |
|                          |            |                |                 |                  |                          |
| Name                     | Date       | Exam           | ID/MRN          | Facility         | Status                   |
| TEST, TEST               | 2020-08-31 | Chest X-Ray 1V | TESTT111111     | Test, CA<br>Test | Waiting to be Dispatched |
|                          | 2020-08-31 | Chest X-Ray 1V | FACILITYT111111 | Test, CA<br>Test | Waiting to be Dispatched |

Contact

Division: Alert Mobile Diagnostics Address: 25910 Acero Road #350, Mission Viejo, CA 92691

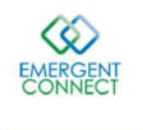

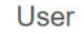

Logged in as: almd\_test Rendered by: apps3 in 0.043s

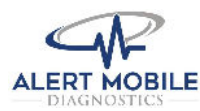

## **Online Portal Facility User Guide**

- Start an order by choosing the station and entering the patient's information. Required information that must be entered in order to complete an order is highlighted in red.
- Starting to type a patient's name may pull up a patient's profile from a previous exam, which will be displayed on the right. Click on the box to autofill the patient's information.
- In the history box, enter the ICD-10 diagnosis codes or reason for exam

| ert Mot            | bile D              | iagnos         | stics     | RE   | ADING                | COMPLETED                    | GRID                | 0                          |                                           |                                     |
|--------------------|---------------------|----------------|-----------|------|----------------------|------------------------------|---------------------|----------------------------|-------------------------------------------|-------------------------------------|
| Cre                | ate                 | e Or           | der       |      |                      |                              |                     | Sugg                       | gestion                                   | 5 ×                                 |
| Use the fo         | orm be              | low to cre     | ate an or | der. |                      |                              |                     | Based on th<br>we've found | e information you'v<br>the following mate | e entered so far,<br>hing patients. |
| Patier             | nt In               | forma          | ation     |      |                      |                              |                     | Name:                      | TEST, TEST                                |                                     |
| State:             | CA~                 | 1              |           |      |                      |                              |                     | Pacinty:                   | 11/11/1011                                |                                     |
| Facility:          | Facili              | ty Search      | i         |      | No information       | on record for this facility. |                     | Last Appt                  | YP 8/31/2020                              | CTDL + CHIET + 1                    |
|                    | - Sel               | ect Facility ~ |           |      |                      |                              |                     | Cast Apple Art dis in 2020 | CIRC - ORP 1 - 1                          |                                     |
|                    | Room                | n # E          | Bed #     | ]    |                      |                              |                     |                            |                                           |                                     |
| Name:              | test                |                | , First N | ame  | Middle Name          | 1                            |                     |                            |                                           |                                     |
| DOB:               | Date                | of birth M     | M/DD/YY   | YY   |                      |                              |                     |                            |                                           |                                     |
| SSN:               | Socia               | I Security     | Number    |      |                      |                              |                     |                            |                                           |                                     |
| Sex:               | ~                   |                |           |      |                      |                              |                     |                            |                                           |                                     |
| ID/MRN:            | Enter               | ID or MF       | N numbe   | r lu | eave blank to have o | one generated                |                     |                            |                                           |                                     |
|                    |                     |                |           |      |                      |                              |                     |                            |                                           |                                     |
| Study              | / Info              | ormat          | ion       |      |                      |                              |                     |                            |                                           |                                     |
| Appt Dat           | te:                 | 09/25/20       | 020       |      |                      |                              | 1                   |                            |                                           |                                     |
| Study Recurs: No ~ |                     |                |           |      |                      |                              |                     |                            |                                           |                                     |
| Study Re           | Priority: Routine v |                |           |      |                      |                              | -                   |                            |                                           |                                     |
| Priority:          | 1                   | Routine        |           |      |                      |                              | <ul> <li></li></ul> |                            |                                           |                                     |

- Continue entering the name of the ordering nurse, and the name of the ordering physician
- Enter the patient's insurance by clicking Add Insurance + Add Insurance and enter the insurance name and policy number. Click Save Changes to continue.

| lert Mobile Diag  | nostics         | READIN      | G       | COMPLETED      |            | GRID               | ALL   | + | <u>[41]</u> | Ξ |  |
|-------------------|-----------------|-------------|---------|----------------|------------|--------------------|-------|---|-------------|---|--|
| Order Track       | ing             |             |         |                |            |                    |       |   |             |   |  |
| Received:         | 2020-09-25 17:4 | 2:26        |         |                |            |                    |       |   |             |   |  |
| Your Name:        | Your Name       |             |         |                |            |                    |       |   |             |   |  |
| Taken By:         | almd_test       | md_test     |         |                |            |                    |       |   |             |   |  |
| Clinician:        | × +             |             |         |                |            |                    |       |   |             |   |  |
| Reason:           | Test            |             |         |                |            |                    |       |   |             |   |  |
| Internal Notes:   |                 |             |         |                |            |                    |       |   |             |   |  |
|                   |                 |             |         |                |            |                    |       |   |             |   |  |
|                   |                 |             |         |                |            |                    |       |   |             |   |  |
|                   |                 |             |         |                |            |                    |       |   |             |   |  |
| Dispatch Address: | Address line 1  |             | Address | s line 2       | Copy from  | Billing            |       |   |             |   |  |
|                   | Zip             | City        |         | , State        | ? 🗸 Verify | Address            |       |   |             |   |  |
| Dispatch Phone:   | Phone           | 2.2         | 7       |                |            |                    |       |   |             |   |  |
|                   |                 |             |         |                |            |                    |       |   |             |   |  |
|                   |                 |             |         |                |            |                    |       |   |             |   |  |
|                   |                 |             |         |                |            |                    |       |   |             |   |  |
| Billing Inform    | nation          |             |         |                |            |                    |       |   |             |   |  |
| Address:          | Addr            | ess line 1  |         | Address line 2 | -          | Copy from Dispatch |       |   |             |   |  |
|                   | Zip             |             | City    |                | State      | ? Verity Address   |       |   |             |   |  |
| Contact:          | Hom             | e Phone     |         | Work Phone     |            | Cell Phone         | Email |   |             |   |  |
| Insurance:        | + Ade           | d Insurance |         |                |            |                    |       |   |             |   |  |
| Bill To:          |                 | *           |         |                |            |                    |       |   |             |   |  |
| Hospital Admit:   | MM              | DD/YYYY     |         | ?              |            |                    |       |   |             |   |  |

7

Authorization #:

Hospice Stav

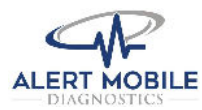

## **Online Portal Facility User Guide**

- Upload the doctor's order, and the patient's face sheet using the upload tool. Face sheet and doctor's order are <u>required</u> with every order
- Click the "Create Order" button to instantly send the order to our dispatch department

| ig 200MB. Supported Types: PDF, JPEG, PN | NG, DICOM, MPG, AVI, MP4. DICOM files will have the patient information rewritten to match this order.                                                                                                  |
|------------------------------------------|----------------------------------------------------------------------------------------------------|
|                                          |                                                                                                    |
| Enter a 10 digit fax number              | Show all contacts                                                                                                    |
| Enter a 10 digit fax number              |                                                                                                    |
| Enter a 10 digit fax number              | ]                                                                                                    |
| Enter an email address                   | ]                                                                                                    |
| -                                        |                                                                                                    |
| Enter an email address                   |                                                                                                    |
|                                          | eg 200MB. Supported Types: PDF, JPEG, PP<br>illes<br>Enter a 10 digit fax number<br>Enter a 10 digit fax number<br>Enter a 10 digit fax number<br>Enter a 10 digit fax number<br>Enter an email address |

- After creating the order, the electronic requisition must be printed and placed in the x-ray book
- Return to the "All" tab and find the patient's name
- Click the send icon to open the electronic requisition. Click the blue "View as PDF" button to print the requisition. Place the requisition in the x-ray book for the technologist to sign

|                                                           | Order Form                                                                                                    | )                                                                                      |                                                                   | Alert Mobile Diagnostics<br>25910 Acror Road #350<br>Mission Viejo. CA \$2691<br>(949) 373-7783 / (949) 900-2619 FA)                                                                                           |
|-----------------------------------------------------------|----------------------------------------------------------------------------------------------------|----------------------------------------------------------------------------------------|-------------------------------------------------------------------|----------------------------------------------------------------------------------------------------|
| ax To:                                                    | Enter a 10 digit fax number                                                                                                    | or                                                                                     | *                                                                 | VD ODDED FORM                                                                                                    |
|                                                           | Enter a 10 digit fax number                                                                                                    | or                                                                                     | ~                                                                 | Order Televe 10/21/2020 15:42 DDT                                                                                                    |
|                                                           | Enter a 10 digit fax number                                                                                                    | or                                                                                     | ~                                                                 | Order Taken By: almd_swalker                                                                                                    |
| mail To:                                                  | Enter an email address                                                                                                    | or                                                                                     | *                                                                 | Person Caling: Dona                                                                                                    |
|                                                           | Enter an email address                                                                                                    | or                                                                                     | ~                                                                 | Patient's DOB:                                                                                                    |
|                                                           | Enter an email address                                                                                                    | or                                                                                     | *                                                                 | Patient's ID/MRN:                                                                                                    |
| Send<br>HIS TOOL C<br>ESPONSIB<br>EALTH INFI<br>YSTEMS, N | AN BE USED TO SEND INFORMATIO<br>LE FOR HIPAA COMPLIANCE: YOU AS<br>DRIMATION (PHI) SECURE: YOU ASE<br>BOOLEWARE, AND TRANSPORT MET | N OUTSIDE OF THIS SY<br>AE RESPONSIBLE FOR<br>RESPONSIBLE FOR EN<br>HODS ARE COMPLIANT | STEM YOU ARE<br>HEEPING PROTECTED<br>SURING OUTSIDE<br>AND SECURE | Ordering Clinician: Salmi, Sasan Phone: (714) 285-2311<br>STAT: NO<br>Accession:<br>Symptoms: R05-Cough<br>Reason for Portable: Non-Ambulatory<br>Tech:<br>Procedure(s):<br>71045: Chest X-Ray 1V<br>Comments: |
|                                                           |                                                                                                    |                                                                                        |                                                                   |                                                                                                    |

View as PDF

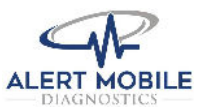

## **Online Portal Facility User Guide**

- To view reports or download images, select the "Completed" tab at the top of the page
- To view images, click on the binoculars icon
- To download images for a physician, click the save icon
- To view a report, click the paper icon
- To fax or email a report, click the send 🖾 icon

| Alert Mobile Diagnostic<br>≡ | CS READING          | COMPLETED                                         | GRID   | ALL                                       | + Q 📖                        |
|------------------------------|---------------------|---------------------------------------------------|--------|-------------------------------------------|------------------------------|
| Completed                    |                     |                                                   |        |                                           | All Completed 🗸              |
| Completed Reports Only       |                     |                                                   |        |                                           |                              |
| Name                         | Date                | Exam                                              | ID/MRN | Facility                                  | Status                       |
| <u>sto</u>                   | 2020-10-08 15:40:32 | R Hip X-Ray unilateral 2-3 views ,<br>Hip Billate | 6      | Chatsworth Park Health (<br>RAMI SHAARAWY | Care Complete<br>Report Sent |